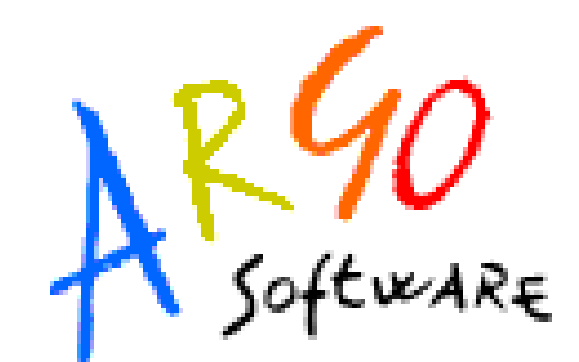

# Argo Scuolanet

# Docente

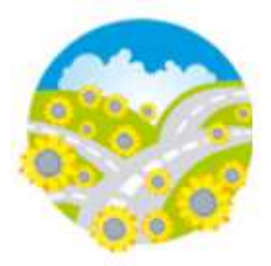

**Manuale d'uso** Release 4.10.0 del 5-02-2013

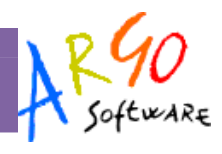

# Sommario

| Premessa                       | 4  |
|--------------------------------|----|
| Profili di Accesso ai servizi  | 4  |
| Profilo Docente                | 5  |
| Primo Accesso                  | 5  |
| Pannello di lavoro del Docente | 5  |
| Funzioni riferite alla classe  | 6  |
| Elenco Alunni                  | 6  |
| Consiglio di Classe            | 7  |
| Registro del Professore        | 7  |
| Registro Completo              | 7  |
| Registro Semplificato          | 12 |
| Valutazioni Periodiche         | 14 |
| Statistiche Profitto           | 15 |
| Assenze per mese / per giorno  | 15 |
| Giudizi                        |    |
| Tabellone Voti                 | 17 |
| Bacheca della Classe           |    |
| Bacheca dei Docenti            | 19 |
| Funzioni Riferite All'Alunno   | 19 |
| Scheda Anagrafica dell'alunno  |    |
| Curriculum Scolastico          | 20 |
| Valutazioni Giornaliere        | 20 |
| Prospetti Voti Definitivi      | 20 |
| Visualizzazione Assenze        | 21 |
| Orario Scolastico Alunni       | 21 |
| Orario Scolastico Docenti      |    |
| Servizi Docente                | 22 |
| Parametrizzazioni              | 25 |
|                                |    |

Pagina 2 di 28

# SCUOLANET

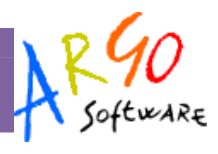

| Libri                         | 25 |
|-------------------------------|----|
| Biblioteca                    | 25 |
| Statistiche                   | 26 |
| Bacheca della Scuola          | 26 |
| Bacheca dei Docenti           | 27 |
| Cambia Password               | 27 |
| Area Pubblica                 | 27 |
| Bacheca Pubblica della Scuola | 28 |
| Programma Annuale             | 28 |
| Piano Offerta Formativa       | 28 |
| Libri di Testo                | 28 |
| Orario scolastico             | 28 |
| Biblioteca                    | 28 |

**SCUOLANET** 

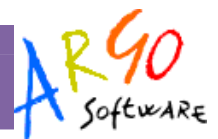

# Premessa

Con **ARGO-Scuolanet**, l'esclusivo e rivoluzionario software di ARGO, è possibile interagire in tempo reale con tutti i dati che la scuola vuole rendere disponibili al dirigente scolastico, alla segreteria, ai docenti e alle famiglie attraverso un qualsiasi accesso a internet.

**ARGO-Scuolanet** attinge i dati in tempo reale dal sistema informativo già esistente nella scuola collegandosi direttamente agli archivi ARGO o SISSI, tramite l'innovativo sistema di connessione denominato **Argo-Connect**.

**Con ARGO-Scuolanet** la scuola non deve ricaricare o trasferire i dati su nuovi archivi e non deve creare files diversi da quelli esistenti, deve semplicemente collegare a internet il P.C. dove risiedono i normali archivi, utilizzati quotidianamente dal proprio sistema informativo.

Con **ARGO-Scuolanet**, nessuna complicazione, nessun costoso servizio di internet-provider, nessun hardware specifico, nessun lavoro suppletivo del personale di segreteria... Per aprire le porte di ogni scuola sono sufficienti un comune PC, la connessione ad internet e il software ARGO-Scuolanet.

La sicurezza e la privacy, nonché le diverse tipologie di dati consultabili in funzione delle prerogative di accesso (Dirigente, Docente, Famiglia etc.), sono controllati da Scuolanet mediante chiavi d'accesso individuali, generate da una apposita procedura interna e comunicabili ai destinatari a mezzo posta elettronica o cartacea.

Le richieste provenienti dalle utenze sono indirizzare ai nostri server, che fanno da intermediari dei flussi dati informatici e garantiscono protezione e affidabilità funzionale.

Infine, i dati immessi e quelli ricevuti vengono cifrati durante il loro intero percorso telematico al fine di impedirne qualsiasi manipolazione.

# Profili di Accesso ai servizi

Esistono vari profili di accesso ai servizi che Argo Scuolanet gestisce e sono i seguenti.:

- Preside
- Amministratore
- Alunno
- Docente
- Collaboratore

Il profilo **Docente** offre ai professori una ampia gamma di servizi correlati alla gestione delle attività didattiche nelle classi e per le materie di loro pertinenza.

Pagina 4 di 28

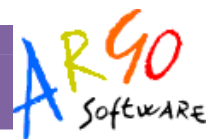

# **Profilo Docente**

# **Primo Accesso**

L'amministratore di Scuolanet, che si occupa di creare le utenze, genera una password di primo accesso e la consegna al docente.

Al primo accesso il programma avvia una funzione di personalizzazione, obbligatoria, delle credenziali temporanee di accesso. E' possibile definire qualsiasi identificativo/password, rispettando però le seguenti condizioni:

<u>Identificativo</u>: non si può specificare un identificativo già scelto in precedenza da un altro utente nella scuola; il programma in questo caso darà un avviso e l'utente dovrà sceglierne un altro.

<u>Password</u>: deve avere una dimensione minima di **8** caratteri e può contenere numeri o lettere (si suggerisce di non utilizzare caratteri speciali)

Una volta salvati i dati, si riaccederà al sistema con le nuove credenziali e completare l'autenticazione immettendo il proprio codice fiscale (richiesto solo la prima volta).

# Pannello di lavoro del Docente

All'avvio viene visualizzata la seguente schermata:

| Anno scolastico: 2010 💌 | 1240                                                                                         |
|-------------------------|----------------------------------------------------------------------------------------------|
| Servizi - 2010/2011     | A Software. Area riservata ai docenti                                                        |
| Gestione alunni         | Pagina principale                                                                            |
| Orario scolastico       |                                                                                              |
| Servizi docente         | Benvenuti nella sezione riservata ai Professori. Da qui è possibile accedere ad una serie di |
| Registri del Professore | possibile accedere, attraverso l'apposita procedura, ai dati degli anti precedenti.          |
| Bacheca della scuola    | L'insegnante avrà una panoramica di tutte le sue classi ed eventualmente dei sigoli alunni,  |
| Bacheca dei docenti     | con grafici dettagliati sulle assenze, sui ritardi, voti ecc.                                |
| Cambia password         | Sarà inoltre possibile registrare i voti e le assenze relative alle proprie classi.          |
| Area pubblica           |                                                                                              |
|                         |                                                                                              |

Cliccando sul servizio Gestione Alunni si visualizza una struttura ad albero il cui nodo principale è rappresentato dalla scuola utente mentre i livelli sottostanti sono costituiti dalle singole classi e dall'elenco degli alunni ad esse appartenenti.

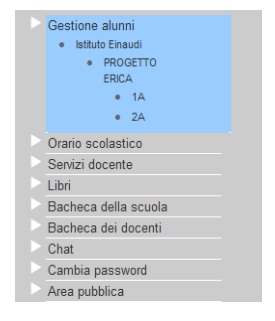

Pagina 5 di 28

### **SCUOLANET**

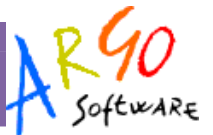

Attraverso un menu a tendina è possibile cambiare anno scolastico e visualizzare i dati degli anni precedenti qualora presenti nel sistema informativo della scuola.

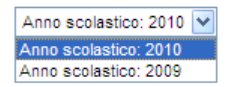

# Funzioni riferite alla classe

Dopo avere cliccato su una classe si visualizzano i servizi disponibili ai quali si accede cliccando sulla singola descrizione.

| Classe | 1A - | servizi | dispo | nibili |
|--------|------|---------|-------|--------|
|--------|------|---------|-------|--------|

| ۲ | Elenco alunni          |
|---|------------------------|
| ۲ | Consiglio di classe    |
| ۲ | Registro professore    |
| ۲ | Valutazioni periodiche |
| ۲ | Statistiche profitto   |
| ۲ | Tabellone dei voti     |
| ۲ | Bacheca della classe   |
| ۲ | Bacheca dei docenti    |

# **Elenco Alunni**

Cliccando sulla descrizione Elenco alunni il programma proporrà uno schema contenente l'elenco degli alunni espressi per nome e cognome, indirizzo, data di nascita, numero di telefono e indirizzo di posta elettronica.

Da questa schermata è possibile inviare un'e-mail collettiva a tutta la classe, oppure soltanto agli alunni selezionati spuntando la casellina situata accanto al singolo elemento. Per inviare l'e-mail premere quindi sul tasto

Invia E-Mail collettiva

presente in basso.

| Nome     |                                           | Indirizzo                              | Nascita         | Tel.                    | E-Mail                  |
|----------|-------------------------------------------|----------------------------------------|-----------------|-------------------------|-------------------------|
| ABBACC   | ABBACCHIO<br>ANDREA VIA RONCHI, 1 - RAGUS |                                        | 26-gen-1994     | 06/7525948              | gblundo@argosoft.it     |
| BELLARI  | A ALICE                                   | VIA PAGANELLA, 11 - ROMA               | 06/973565       | gblangiardo@argosoft.it |                         |
| COLAIAN  | INI<br>E                                  | Ritirato: 10-gen-2011                  |                 |                         |                         |
| DEL COL  | LE SARA                                   | VIA A. DI CAMBIO, 3 - ROMA             | 20-ott-1994     | 06/569307               | pblangiardo@tiscali.it  |
| FAZIO M  | ARCO                                      | VIA P.P. MARTINATI,25/A - ROMA         | 21-mag-<br>1994 | 06-7896534              | replicante65@mail.ru    |
| GUZZI F  | EDERICA                                   | VIA ANGELO EMO, 62 - ROMA              | 15-dic-1994     | 06/8104158              |                         |
| MONTEN   | EGRO                                      | VIA FAINELLI, 6 - ROMA                 | 18-dic-1994     | 06-586032               | mmontenegro@argosoft.it |
| ROSSITT  | O MATTIA                                  | VIA MINO MARTINI, 2 - ROMA             | 20-dic-1994     | 06-970336               |                         |
| SORDI D  | ESIREE                                    | P.ZZA LEONARDO DA QUINTO,3/A -<br>ROMA | 2-apr-1994      | 06/8700119              |                         |
| VERDI M  | ICHELE                                    | VIA VOLTA, 18 - ROMA                   | 12-mar-<br>1994 | 06-242501               | mverdi@argosoft.it      |
| ZURLI IL | EANA                                      | VIA PANCALDO, 3/B - ROMA               | 6-ago-1993      | 06/568404               | izurli@argosoft.it      |

### Classe 1 A - elenco alunni

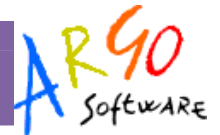

Cliccando invece sul singolo alunno, il programma propone una schermata contenente i servizi ad esso riferiti e che vedremo in seguito, nella sezione relativa a *Funzioni Riferite all'Alunno*.

# Servizi alunno - BIANCHI VIRGINIA

| ۲ | Scheda anagrafica dell'alunno |
|---|-------------------------------|
| ۲ | Curriculum scolastico         |
| ۲ | Valutazioni periodiche        |
| ۲ | Visualizzazione assenze       |

# **Consiglio di Classe**

Questa funzione consente di visualizzare il gruppo che compone il Consiglio di Classe relativo alla classe selezionata.

# Consiglio di classe 1 A

| Cognome Nome |          |
|--------------|----------|
| ORETTI ANITA | docente  |
| MAMI LORETTA | genitore |
| FAZIO MARCO  | alunno   |

# **Registro del Professore**

Nel programma si ha la possibilità di gestire il *Registro completo del professore* o, del *Registro Semplificato* che prevede solo l'inserimento delle *valutazioni giornaliere*.

La scelta va fatta dal docente, tramite la funzione Servizi Docente- Parametrizzazione, appresso specificata.

### **Registro Completo**

Il registro del professore completo prevede importanti elaborazioni statistiche, la gestione degli Argomenti delle lezioni, e la possibilità di determinare, a fine scrutinio, il voto da proporre in sede di consiglio di classe.

### Registro Professore

| Scegliere tra le materie disponibili | Riepiloghi   |                   |  |  |
|--------------------------------------|--------------|-------------------|--|--|
| ITALIANO                             | Voti Materia | Argomenti Lezioni |  |  |
| STORIA                               | Voti Materia | Argomenti Lezioni |  |  |

Se si clicca su Voti materia si ottiene una schermata contenente un riepilogo dei voti riportati per quella materia.

La finestra operativa del registro elettronico è suddivisa in quattro menu (tab-pages):

| MANUALE UTENTE – DOCENTE   | SCUOLANET                   | RGO<br>Software |
|----------------------------|-----------------------------|-----------------|
| Giornale Argomenti lezioni | Prove scritte Voti scrutini |                 |

La parte superiore mette a disposizione un calendario ( <sup>Calendario</sup> )che consente di spostarsi rapidamente al giorno interessato.

|          |             | - S -         | larzo 20     | 11 😕         |             |               |
|----------|-------------|---------------|--------------|--------------|-------------|---------------|
| Lunedì   | Martedì     | Mercoledì     | Giovedì      | Venerdì      | Sabato      | Domenica      |
|          | 01          | 02            | 03           | 04           | 05          | 06            |
| 07       | 08          | 09            | 10           | 11           | 12          | 13            |
| 14       | 15          | 16            | 17           | 18           | 19          | 20            |
| 21       | 22          | 23            | 24           | 25           | 26          | 27            |
| 28       | 29          | 30            | 31           |              |             |               |
| fermento | è possibile | spostarsi tra | mite gli app | oositi pulsa | nti, nei me | si precedenti |

E' inoltre possibile spostarsi agevolmente tra i giorni e le settimane con un menu di navigazione orizzontale

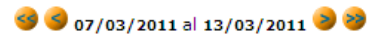

cliccando su <sup>9</sup><sup>9</sup> si avanza rispettivamente di un giorno e di una settimana; viceversa cliccando su <sup>9</sup><sup>9</sup> ci si sposta indietro di un giorno e di una settimana.

Il docente può inoltre personalizzare i propri voti. Cliccando sul tasto Legenda ( Olegenda)

| 🖉 Registro pro | fess - V | Vindows Internet Explor       | er   |     | 🖉 Registro professor       | re - Windows Internet Explorer 🔲 🗖                    |
|----------------|----------|-------------------------------|------|-----|----------------------------|-------------------------------------------------------|
|                | L        | egenda voti                   |      |     |                            | Legenda voti                                          |
| Tipo           | Codice   | Descrizione                   |      |     |                            |                                                       |
| Assenza        | A        | Assente                       | r¢.  | ₩   | Codice:                    |                                                       |
| Assenza        | AA       | Assenza arbitraria            | p,\$ | 8   | Descrizione:               |                                                       |
| Assenza        | AC       | Assenza arbitraria collettiva | ø    | ₩   | Tipo:                      | Voto 💌                                                |
| Assenza        | AG       | assenza giustificata          | ø    | ₩   | Valore:                    | 0.0                                                   |
| Assenza        | R        | Ritardo                       | p, ø | ₩   | Attenzione per rendere dis | ponibile la modifica o l'inserimento di un nuovo voto |
| Nota           | AL       | Allontanamento                | p)   | ₩   | bisognera ricaricas        | conferma                                              |
| Nota           | АМ       | Ammonizione                   | p,\$ | ₩ 🗸 | -                          | <u>د ا</u>                                            |

La finestra offre un gruppo di voti di base ampliabile dal docente cliccando su Inserisci Voto.

Il campo Valore <u>è fondamentale</u>, in quanto da al programma un riferimento numerico indispensabile per l'eventuale trasferimento dalle valutazioni, nel periodo delle PROPOSTE DI VOTO.

Infine sempre in alto a destra è possibile cliccare su Selocco Voti che consente il blocco delle valutazioni immesse ad una certa data. Una volta immesso un blocco, solo il preside avrà facoltà di sbloccarlo.

### **SCUOLANET**

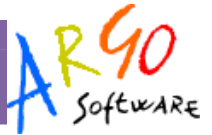

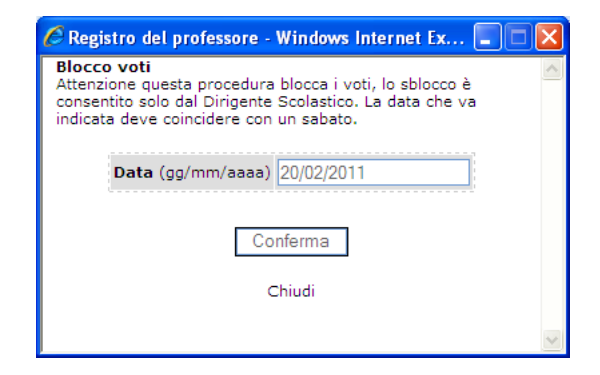

### **Giornale del Professore**

La finestra di lavoro predefinita è quella del Giornale del Professore

| Num | Num. ORE>        | LUN<br>07 | MAR<br>08 | ME<br>09 | R<br>9  | GIO<br>10 | V<br>1 | EN<br>(1 | <i>S/</i><br>1 | 48<br>2         | Profitt o | a<br>s<br>e<br>n<br>z<br>e | v<br>o<br>t |  |
|-----|------------------|-----------|-----------|----------|---------|-----------|--------|----------|----------------|-----------------|-----------|----------------------------|-------------|--|
| 1   | ALLEGRETTI LUCA  |           |           | A        | 1       |           |        |          | 1              |                 | 0         | 0                          | 0           |  |
| 2   | AMICO CAMILLA    |           |           | 1        | 1       |           |        |          | -              |                 | 0         | 0                          | 0           |  |
| 3   | BALDINI ANNA     |           |           |          |         |           |        | P        | -              |                 | 0         | 0                          | 0           |  |
| 4   | BOCCIA CIULIA    |           |           |          |         |           |        |          | -              |                 | 0         | 0                          | 0           |  |
| 5   | FASOLT LINDA     |           |           |          | 1       |           |        |          | 1              |                 | 0         | 0                          | 0           |  |
| 5   |                  |           | H         | -        |         |           |        |          | -              |                 | 0         | 0                          | 0           |  |
| 7   |                  |           | F         | -        |         |           |        |          | -              |                 | 0         | 0                          | 0           |  |
| ,   | MARIOZZI CARRINA |           | -         | 1        |         |           |        |          | -              |                 | 0         | 0                          | 0           |  |
| 9   | SANSONE LUCREZIA |           |           |          |         |           |        |          | A              |                 | 0         | 0                          | 0           |  |
| Num |                  | LUN<br>07 | MAR<br>08 | ME<br>05 | er<br>9 | GIO<br>10 | V<br>L | EN<br>11 | SA<br>1        | 4 <i>8</i><br>2 |           |                            |             |  |

Nella riga *Num. ORE, in alto, <u>vanno inserite le ore di lezione</u>. Vanno specificate e <u>confermate</u> (pulsante in basso) <i>prima* di procedere con l'inserimento dei dati nel giornale.

Voti e assenze si possono caricare in due modi:

- **Caricamento Diretto**: Nelle caselline situate nel rigo d'ogni singolo alunno si possono inserire direttamente i voti, in caso di più voti per più ore, i voti si possono caricare separati da virgola, es.: 8,5 per dire che in prima ora ha preso 8 e nella seconda ora 5.
- Caricamento Assistito: Cliccando sul pulsante 📕 si accede al caricamento assistito; oltre che all'inserimento di valutazioni e assenze si possono aggiungere anche eventuali annotazioni.

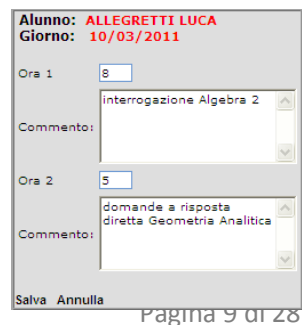

# **SCUOLANET**

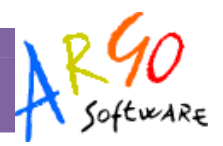

Nella parte destra della finestra i simboli grafici 😕 a 😵 che consentono di accedere rispettivamente alla consultazione di grafici statistici relativi al profitto alle assenze e ai voti.

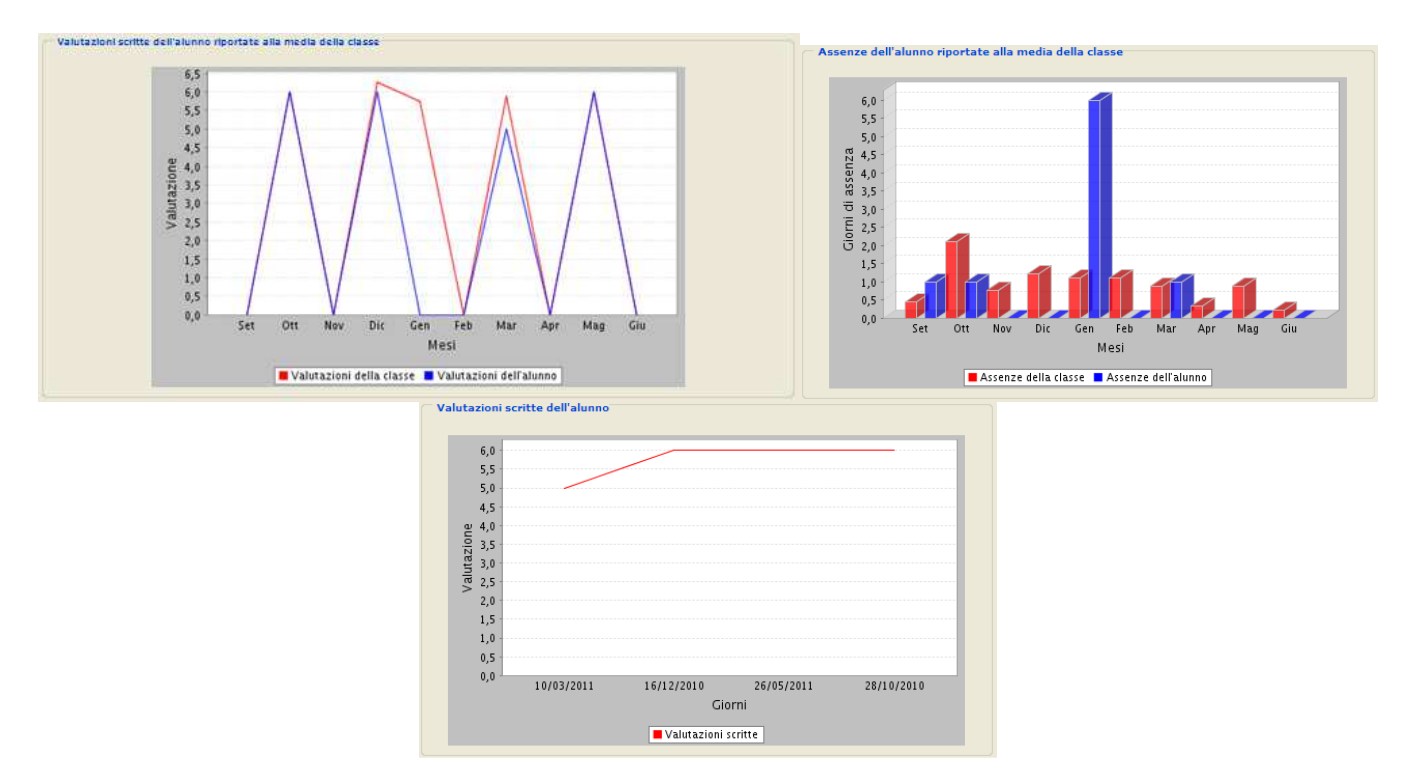

Una volta inseriti i voti nel giornale, cliccando sul pulsante Conferma il programma concretizzerà i dati direttamente del database della scuola.

### Argomenti Lezioni

| GIORNO                  | ARGOMENTI DELLE LEZIONI                                   |  |
|-------------------------|-----------------------------------------------------------|--|
| LUNEDI' (07/03/2011)    |                                                           |  |
| MARTEDI' (08/03/2011)   |                                                           |  |
| MERCOLEDI' (09/03/2011) | Esercizi di preparazione per il<br>compito in classe      |  |
| GIOVEDI' (10/03/2011)   | compito in classe                                         |  |
| VENERDI' (11/03/2011)   | Divisione di Ruffini. Regola del<br>resto. Scomposizione. |  |
| SABATO (12/03/2011)     | Frazioni algebriche. Espressioni.                         |  |

E' la pagina in cui il docente nel suo registro, descrive gli argomenti che ha affrontato durante le lezioni, nei vari giorni.

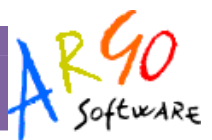

### **Prove Scritte**

| C   | Giornale Arg       | omenti lezioni P    | rove scritte        | Voti scrutini     | h                 |                   |                   |
|-----|--------------------|---------------------|---------------------|-------------------|-------------------|-------------------|-------------------|
|     |                    | data (gg/mm/aaaa)   | data (gg/mm/aaaa)   | data (gg/mm/aaaa) | data (gg/mm/aaaa) | data (gg/mm/aaaa) | data (gg/mm/aaaa) |
| NUM |                    |                     | 26/05/2011 3        | 10/03/2011 📀      | 22/01/2011 3      | 16/12/2010 📀      | 28/10/2010 📀      |
|     |                    | O Scritto O Pratico | 🕼 Scritto 🥤 Pratico | @ Scritto Pratico | @ Scritto Pratico | @ Scritto Pratico | @ Scritto Pratico |
| 1   | ALLEGRETTI LUCA    |                     | 5/                  | 5                 |                   | 6-                | 5/                |
| 2   | AMICO CAMILLA      |                     | 5/                  | 5+                | 4                 | 5                 | 4                 |
| 3   | BALDINI ANNA       |                     | 6                   | 6                 | 6                 | 5/                | 6                 |
| 4   | BOCCIA GIULIA      |                     | 8-                  | 8-                | 6+                | 9                 |                   |
| 5   | FASOLI LINDA       |                     | 6                   | 6+                | 6-                | 5/                | 7                 |
| 6   | LANZA CARMEN       |                     | 7-                  | 7-                | 7                 | 6+                | 6                 |
| 7   | MARCOLIN FRANCESCA |                     | 6                   | 6                 | 5/                | 7                 | 7                 |
| 8   | MARIOZZI SABRINA   |                     | 4-                  | 4                 | 4/                | 5                 |                   |
| 9   | SANSONE LUCREZIA   |                     | 5+                  | 5/                | 5/                |                   | 6-                |

Per gestire una nuova prova scritta, occorre inserire la data e specificare la tipologia di prova (scritta o pratica), quindi immettere le valutazioni; per gli alunni assenti occorre lasciare la casella vuota.

Conferma

E' la finestra in cui il docente dettaglia le valutazioni dei compiti in classe, suddivisi tra scritto e pratico. Si possono aggiungere "n" colonne di valutazione, per data. Per caricare nuove valutazioni basta immettere la nuova data nel riquadro disponibile in alto, i voti, ed infine cliccare su *Conferma*.

Una volta salvato, per cambiare eventualmente data e tipo di prova si deve agire attraverso il pulsante 🧿

### Voti Scrutini

| NUM         PROPOSTE DI VOTO 1^ QUADR./2^ TR         PRIMO QUADR./MESTRE         PROPOSTE DI VOTO SCRUTINIO FINAL         Scrutini           Scritto         Orale         Ass         Scritto         Orale         Ass         Scritto         Orale         Ass         Orale         Ass         Scritto         Orale         Ass         Orale         Ass         Oral | D FINALE |
|----------------------------------------------------------------------------------------------------|----------|
| Scritto         Orale         Ass         Scritto         Orale         Ass         Scritto         Orale         Ass         Scritto         Orale         Ass         Scritto         Orale         Ass         Orale         Ass         Orale         Ass         Orale         Ass         Scritto         Orale         Ass         Orale         Ass         Orale         As                    |          |
| 1         ALLEGRETTI LUCA         5½         6         8         5         6         1         6-         1         6           2         AMICO CAMILLA         4+         6+         11         5         6         2         6-         4         6           3         BALDINI ANNA         6-         6½         5         6         6         2         6-         1         6                                                                                                    | Ass      |
| 2         AMICO CAMILLA         4+         6+         11         5         6         2         6-         4         6           3         BALDINI ANNA         6-         6 <sup>1</sup> / <sub>2</sub> 5         6         6         2         6-         4         6                                                                                                    | 0        |
| 3 BALDINI ANNA 6- 6½ 5 6 6 2 6 1 6                                                                                                    | 1        |
|                                                                                                    | 2        |
| <b>4 BOCCIA GIULIA</b> 8- 6½ 5 8 7 2 7 8 7                                                                                                    | 5        |
| 5 FASOLI LINDA 6 6 1 6 0 6 0 6                                                                                                    | 0        |
| 6 LANZA CARMEN 6½ 6½ 0 7 6 0 6½ 3 6                                                                                                    | 1        |
| 7 MARCOLIN FRANCESCA 6½ 6 3 6 6 0 6 4 6                                                                                                    | 1        |
| 8 MARIOZZI SABRINA 5- 61/2 7 4 4 4 4 4+ 1 4                                                                                                    | 1        |
| 9         SANSONE LUCREZIA         5½         6         11         5         6         4         5½         9         5                                                                                                    | 5        |

TORNA INDIETRO STAMPA

In questa finestra è possibile visionare le valutazioni periodiche già immesse e disponibile per questa classe. Il docente potrà usare queste informazioni per avere un quadro più completo degli andamenti della classe nelle sue materie.

# SCUOLANET

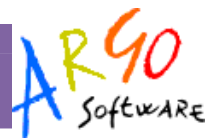

# **Registro Semplificato**

Consente una gestione immediata del registro, prevedendo l'immissione diretta delle valutazioni, per alunno, con l'indicazione del giorno.

N.B.:In questa modalità, nel menu dei servizi della classe non comparirà la scritta Registro del Professore ma Valutazioni Giornaliere

Si accede all'elenco delle materie che il professore insegna nella classe, occorre cliccare sul nome della materia.

# Voti Periodici

| Sceglie | re tra  | a le materie d                                    | isponibili                                          |                      |                         |                                |                       |           |
|---------|---------|---------------------------------------------------|-----------------------------------------------------|----------------------|-------------------------|--------------------------------|-----------------------|-----------|
| МАТЕМА  | TICA    | E INFORM                                          |                                                     |                      |                         |                                |                       |           |
|         |         |                                                   |                                                     |                      |                         |                                |                       |           |
|         |         |                                                   |                                                     |                      |                         |                                |                       |           |
|         |         |                                                   |                                                     |                      |                         |                                |                       |           |
|         |         | (la presenza dei so                               | oli nomi degli alunni nella ta                      | bella sottostante i  | ndica che non ci son    | no voti per <mark>la ma</mark> | teria selezionata)    |           |
|         | In cas  | o di inserimento dello                            | stesso tipo di valutazione (                        | per più alunni è po  | ssibile utilizzare      | Inserimentovalu                | lazionecollettiva     |           |
|         | l'appos | sita area cliccando su<br>ione si sta utilizzando | l pulsante a destra.<br>La gestione del Pegistro Se | molificato. Lvoti i  | neeriti non notranno    | essere trasferit               | i nelle proposte di v | into a    |
|         | termin  | e dello scrutinio, e in                           | oltre non si potranno produ                         | rre i prospetti stat | istici, per ripristinan | e il registro del p            | professore andare s   | u<br>u    |
|         | Serviz  | i Docenti -> Paramet                              | rizzazioni sul menu di sinist                       | ra                   |                         |                                |                       |           |
|         |         | - i - i -                                         | Del Castrantes a                                    |                      | al / _ / / /            | -X.                            | Eiltre                |           |
|         | FIIC    | ra i voti per data                                | Dai (gg/mm/aaaa):                                   |                      | Ai (gg/mm/aaa           | a):                            | Filla                 | 4         |
|         | 8       | ALLEGRETTI L                                      | ACA                                                 |                      |                         |                                | Inse                  | isci      |
|         | 4       | AMICO CAMILL                                      | A                                                   |                      |                         |                                | Inse                  | erisci    |
|         |         | BALDINI ANNA                                      |                                                     |                      |                         |                                | Inse                  | arisci    |
|         | -       |                                                   | -                                                   |                      |                         |                                | Inse                  | erisci    |
|         | -       | BOCCIA GIULIA                                     | A                                                   |                      |                         |                                | <u>.</u>              |           |
|         | 2       | FASOLI LINDA                                      |                                                     |                      |                         |                                | Inse                  | irisci    |
|         |         | LANZA CARME                                       | N                                                   |                      |                         |                                | Inse                  | erisci    |
|         | ۵       | MARCOLIN FRA                                      |                                                     |                      |                         |                                | Inse                  | arisci    |
|         |         |                                                   |                                                     |                      |                         |                                | Inse                  | erisci    |
|         | -       | MARIOZZÍ SAB                                      | KINA                                                |                      |                         |                                | 1                     | and a set |
|         | 2       | SANSONE LUC                                       | REZIA                                               |                      |                         |                                | 1056                  | msch      |
|         |         |                                                   |                                                     |                      |                         |                                |                       |           |

E' possibile cliccare su Inserisci in corrispondenza di un alunno, per immettere una valutazione all'alunno interessato.

**SCUOLANET** 

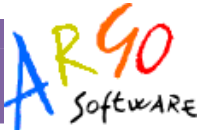

### Inserisci valutazione per ALLEGRETTI LUCA

| Giorno      | 09       | 03       | 2011 |
|-------------|----------|----------|------|
| Descrizione | comp     | ito alge | ebra |
| Valutazione | 8        |          |      |
|             | registra | a voto   |      |

Cliccando su registra voto il programma applica l'inserimento nel registro.

| 8                      | ALLEGRETTI LUCA                                                            |                                                                                               |   |                                     | Inserisci                                            |
|------------------------|----------------------------------------------------------------------------|-----------------------------------------------------------------------------------------------|---|-------------------------------------|------------------------------------------------------|
|                        | 09/03/2011                                                                 | compito algebra                                                                               | 8 | P.                                  | ₩                                                    |
| м. с                   | Consente la modifica del voto                                              |                                                                                               |   |                                     |                                                      |
|                        | Consente la cancellazione                                                  |                                                                                               |   |                                     |                                                      |
| Cliccando<br>valutazio | o su <i>inserimento valutazione c</i><br>ne riferita a tutti gli alunni de | <i>collettiva</i> si può altresì immettere una<br>lla classe in maniera rapida (ad es. per il |   | Docente: I<br>MATEMA<br>( Classe: 2 | ROSSI GIANLUCA<br>TICA E INFORM<br>4 progetto erica) |
| compilo                | in classe)                                                                 |                                                                                               |   | Giorno:<br>Descrizione:             | 09/03/2011<br>Compito                                |
|                        |                                                                            |                                                                                               |   | Nome¬                               | Valutazione¬                                         |
|                        |                                                                            |                                                                                               |   | ALLEGRETTI LUCA                     | 7                                                    |
|                        |                                                                            |                                                                                               |   | AMICO CAMILLA                       | 7                                                    |
|                        |                                                                            |                                                                                               |   | BOCCIA GIULIA                       | 8                                                    |
|                        |                                                                            |                                                                                               |   | FASOLI LINDA                        | 7                                                    |
|                        |                                                                            |                                                                                               |   | LANZA CARMEN                        | 6                                                    |
|                        |                                                                            |                                                                                               |   | MARCOLIN FRANCES                    | 5CA 7                                                |
|                        |                                                                            |                                                                                               |   | MARIOZZI SABRINA                    | 6                                                    |
|                        |                                                                            |                                                                                               |   | SANSONE LUCREZIA                    | 5                                                    |

N.B.:

I voti inseriti nel registro <u>semplificato</u>, non potranno essere trasferiti nelle proposte di voto, al termine dello scrutinio, e inoltre non si potranno produrre i prospetti statistici.

Consigliamo quindi l'utilizzo del Registro del Professore Completo.

Registra Voti

**SCUOLANET** 

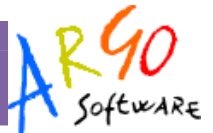

# Valutazioni Periodiche

Se previsto nella modalità del Preside, Il docente ha accesso al caricamento voti periodici.

Dopo aver selezionato la materia si accede alla lista dei periodi disponibili

### Classe: 2A - PROGETTO ERICA

| PROPOSTE DI VOTO 1^ QUADR./2^ TR | $\mathcal{P}$ | Mostra | X | Nascondi |
|----------------------------------|---------------|--------|---|----------|
| PRIMO QUADRIMESTRE               | $\mathcal{P}$ | Mostra | × | Nascondi |
| PROPOSTE DI VOTO SCRUTINIO FINAL | $\mathcal{P}$ | Mostra | × | Nascondi |
| SCRUTINIO FINALE                 | $\mathcal{P}$ | Mostra | × | Nascondi |
| GIUDIZIO SINTETICO               | $\mathcal{P}$ | Mostra | × | Nascondi |

I pulsati *P*<sup>Mostra</sup> Nascondi consentono di visualizzare o nascondere nel pannello di visualizzazione, i periodi selezionati.

Il pulsante <sup>>> Vedi legenda</sup> consente di consultare la legenda voti ufficiale della scuola a cui fare riferimento per il caricamento delle valutazioni.

Il riquadro centrale della finestra offre la possibilità di caricare i voti (Scritto | Orale | Pratico | Grafico | Altro) e un eventuale Giudizio Sintetico.

|   |                    |             | PRO  | POSTE                                       | DI VOTO 1^ QUADR.  | /2^ TR |                    |   |                    |     |                    |
|---|--------------------|-------------|------|---------------------------------------------|--------------------|--------|--------------------|---|--------------------|-----|--------------------|
|   |                    |             |      | Importa voti dal registro<br>del professore |                    |        | PRIMO QUADRIMESTRE |   |                    |     |                    |
|   |                    |             | S    | 0                                           | Giudizio Sintetico | Ass    | S                  | 0 | Giudizio Sintetico | Ass |                    |
| 8 | ALLEGRETTI LUCA    | 28-dic-1993 | 51/2 | 6                                           |                    | 8      | 5                  | 6 |                    | 1   | ALLEGRETTI LUCA    |
| 2 | AMICO CAMILLA      | 30-mar-1993 | 4+   | 6+                                          |                    | 11     | 5                  | 6 |                    | 2   | AMICO CAMILLA      |
| 4 | BALDINI ANNA       | 20-gen-1993 | 6-   | 61/2                                        |                    | 5      | 6                  | 6 |                    | 2   | BALDINI ANNA       |
| 4 | BOCCIA GIULIA      | 16-set-1993 | 8-   | 61/2                                        |                    | 5      | 8                  | 7 |                    | 2   | BOCCIA GIULIA      |
| 4 | FASOLI LINDA       | 26-ott-1993 | 6    | 6                                           |                    | 1      | 6                  | 6 |                    | 0   | FASOLI LINDA       |
| 4 | LANZA CARMEN       | 10-apr-1993 | 61/2 | 61/2                                        |                    | 0      | 7                  | 6 |                    | 0   | LANZA CARMEN       |
| 4 | MARCOLIN FRANCESCA | 26-ott-1993 | 61/2 | 6                                           |                    | 3      | 6                  | 6 |                    | 0   | MARCOLIN FRANCESCA |
| 4 | MARIOZZI SABRINA   | 4-mar-1993  | 5-   | 6½                                          |                    | 7      | 4                  | 4 |                    | 4   | MARIOZZI SABRINA   |
| 2 | SANSONE LUCREZIA   | 11-giu-1993 | 5½   | 6                                           |                    | 11     | 5                  | 6 |                    | 4   | SANSONE LUCREZIA   |
|   |                    |             | S    | 0                                           | Giudizio Sintetico | Ass    | s                  | 0 | Giudizio Sintetico | Ass |                    |

Per facilitare la funzionalità di visualizzazione e inserimento, è previsto un pulsante Espandi, disposto <u>in alto a</u> <u>destra della finestra</u>, che consente di visualizzare solo il tabellone voti eliminando le parti riguardanti la navigazione.

Altre funzioni utili per migliorare l'inserimento dei voti, presenti in tutti i browser più comuni, sono i tasti:

- CTRL+ / CTRL- per aumentare e ridurre lo zoom della finestra di visualizzazione
- F11 per eliminare temp. alcuni elementi ingombranti per la navigazione del browser.

### **SCUOLANET**

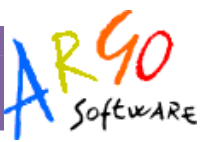

In qualunque momento si potrà ritornare alla visualizzazione classica premendo il pulsante Ripristina e/o tornare alla visualizzazione standard del browser premendo nuovamente il tasto F11.

### Importazione voti dal Registro del Professore

Importa voti dal registro

Cliccando sul pulsante del professore presente in alto (solo nei periodi PROPOSTE DI VOTO), si accede alla funzione di prelievo delle valutazioni immesse nel registro del professore <u>Completo</u>.

Il programma propone una finestra di immissione in cui si dovrà immettere il periodo da considerare. Alla conferma, il programma opera una media automatica delle valutazioni basata sul tipo di voto, Orale, Scritto, Pratico etc. e sul valore delle valutazioni immesse. In base a questi valori medi, il programma propone il voto che nella legenda voti ufficiale della scuola che più si avvicina a quel numero.

Es. se il professore ha immesso come compiti 5, 6, 7, 8 la media è 6.5, il programma proporrà il primo voto della tabella voti (programma Alunni) più vicino alla media individuata.

Consigliamo ai docenti di controllare e verificare sempre con la massima attenzione, l'attendibilità di queste proposte e di operare le opportune correzioni.

Il docente Coordinatore della classe ha invece l'accesso al tabellone voti completo; può inserire, naturalmente, i voti per tutte le materie, come il Preside.

# **Statistiche Profitto**

Il programma consente di visualizzare alcune statistiche sul profitto: Assenze Per mese e Per Giorno; Media e Voti per Materia.

### Assenze per mese / per giorno:

E' il grafico che rappresenta l'andamento della assenze giornaliere nei vari mesi dell'anno e nei giorni della settimana, per la classe, suddiviso per Assenze, Uscite e Ritardi.

| Anno 2010 - Assenze      |   | Anno 2010 - Assenze      |   |
|--------------------------|---|--------------------------|---|
| Gennaio                  | 5 |                          | 5 |
| Febbraio                 | 5 | Martedi                  | 2 |
| Aprile                   | 1 | Mercoledì                | 2 |
| Settembre                | 5 | Giovedì                  | 5 |
| Ottobre                  | 2 | Venerdì                  | 5 |
| Novembre                 | 4 | Sabato 📄                 | 6 |
| Dicembre                 | 3 |                          |   |
|                          |   | Anno 2010 - Uscite       |   |
| Anno 2010 - Uscite       |   | Nessun dato disponibile. |   |
| Nessun dato disponibile. |   |                          |   |
|                          |   | Anno 2010 - Ritardi      |   |
| Anno 2010 - Ritardi      |   | I                        | 1 |
| Febbraio                 | 1 | Martedì                  | 1 |
| Ottobre                  | 2 | Mercoledì                | 2 |
|                          |   |                          |   |

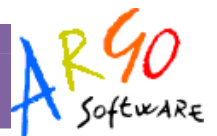

### Medie Voti per Materia

Questa statistica visualizza le medie voti per materia, solo per i Periodi immessi dal preside come "Visualizzabili ai genitori"

### Periodo: PRIMO QUADRIMESTRE

| INGLESE               | 5.90 |
|-----------------------|------|
| STORIA                | 6.30 |
| EDUCAZIONE FISICA     | 6.80 |
| TEDESCO               | 6.70 |
| SCIENZA DELLA MATERIA | 6.50 |
| SCIENZA DELLA NATURA  | 6.70 |
| TRATTAMENTO TESTI     | 5.50 |
| LINGUA ITALIANA       | 6.55 |
| MATEMATICA E INFORM   | 6.45 |
| ED. GIURIDICO -ECONOM | 7.30 |

|       | Lun      | Mar | Mer | Gio | Ven | Sab |
|-------|----------|-----|-----|-----|-----|-----|
| 8.15  |          |     |     |     |     | 4C  |
| 9.05  | 3B       |     |     | 1C  | 1C  | 4C  |
| 9.55  | 3B       |     |     | 1C  | 3C  |     |
| 10.50 | 4C       |     |     |     | ЗA  |     |
| 11.40 | 5A;5B;5C |     |     | 3C  | ЗA  |     |
| 12.30 | 5A;5B;5C | 3A  |     | 3C  | 3B  |     |

# Giudizi

Per gli Istituti Professionali e per le classi di qualifica, se nel programma Alunni è stato associato un quadro alla materia del docente, è possibile caricare il giudizio, per disciplina, di ammissione all'esame di Qualifica Nuovo Ordinamento.

Il caricamento è possibile secondo due modalità:

- 1. utilizzando le tassonomie prestabilite nel programma alunni (indicatori e frasi), che consentono una costruzione graduale del giudizio
- 2. inserendo direttamente il giudizio come testo

# **SCUOLANET**

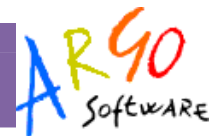

| Indicatore     | Codice | ^ |
|----------------|--------|---|
| PARTECIPAZIONE |        |   |
| IMPEGNO        |        | 1 |
| CONOSCENZE     |        |   |
| CAPACITA'      |        |   |
| COMPETENZE     | LP.    | Y |

 Frase prefissa: L'allieva ha dimostrato nel corso dell'anno una partecipazione

 1 attiva e costruttiva

 2 sufficiente

 3 scarsa

 Frase suffissa:

| dell'anno scolastico.<br>- Nota valutativa personalizzata del docente - |
|-------------------------------------------------------------------------|
|-------------------------------------------------------------------------|

Registra Giudizio

Il docente Coordinatore della classe ha la facoltà di inserire i giudizi per tutte le materie.

# **Tabellone Voti**

Cliccando su Tabellone dei voti si accede alla visualizzazione dei voti relativi al periodo selezionato.

Ricordiamo che per editare i voti dei periodi si deve accedere alla procedura Valutazioni Periodiche prima descritta.

|                      |             |   |                                           |     |   |                            |   |          |     |   | C       | lass | e: 2 | A - I                         | PRO | GET           | TO                                        | RIC | A                         |     |                       |         |             |     |                     |             |   |           |    |                 |                    |
|----------------------|-------------|---|-------------------------------------------|-----|---|----------------------------|---|----------|-----|---|---------|------|------|-------------------------------|-----|---------------|-------------------------------------------|-----|---------------------------|-----|-----------------------|---------|-------------|-----|---------------------|-------------|---|-----------|----|-----------------|--------------------|
|                      |             |   | L L I<br>N A<br>G N<br>U A<br>I<br>T<br>A |     |   | S<br>T<br>O<br>R<br>I<br>A |   | - NGLESE |     |   | TEDESCO |      |      | M A T E N N F O R M A T I C A |     | SCIENZA<br>DE | LLA<br>NATURA                             |     | S C I E N Z A M A         |     | G<br>G<br>U<br>R<br>D | . ECONO | T T E S T I |     | EDUCAZ-ONE          | FLSICA      |   | RELIGIONE |    | C O N D O T T A |                    |
|                      |             | 5 | 0                                         | Ass | 0 | Ass                        | S | 0        | Ass | 5 | 0       | Ass  | S    | 0                             | Ass | 0             | Ass                                       | 0   | P                         | A55 | 0                     | Ass     | P           | Å55 | P                   | A55         | 0 | Ass       | A  | A55             |                    |
| ALLEGRETTI LUCA      | 28-dic-1993 | 6 | 6                                         | 5   | 6 | 0                          | 5 | 7        | 4   | 7 | 6       | 3    | 5    | 6                             | 1   | 6             | 0                                         | 6   | 7                         | 2   | 6                     | 1       | 6           | 1   | 9                   | 0           | м | 0         | 8  | 0               | ALLEGRETTI LUCA    |
| AMICO CAMILLA        | 30-mar-1993 | 6 | 6                                         | 9   | 6 | 1                          | 5 | 6        | 5   | 2 | 6       | 5    | 5    | 6                             | 2   | 5             | 4                                         | 5   | 6                         | 5   | 6                     | 5       | <br>6       | 6   | 6                   | Ģ           | M | 0         | 9. | 0               | AMICO CAMILLA      |
| BALDINI ANNA         | 20-gen-1993 | 6 | 7                                         | 3   | 7 | 3                          | 5 | 7        | 2   | 8 | 5       | 3    | 6    | 6                             | 2   | 7             | 2                                         | - 5 | 5                         | 3   | 7                     | 4       | 7           | 4   | 8                   | 1           | M | 0         | 9  | 0               | BALDINI ANNA       |
| BOCCIA GIULIA        | 16-set-1993 | 6 | 5                                         | 5   | 6 | 1                          | 5 | 7        | 5   | 7 | 7       | 5    | s    | 7                             | 2   | -5            | 5                                         | 7   | 7                         | 5   | 6                     | 1       | 7           | 2   | 7                   | G           | M | 0         | 9  | G               | BOCCIA GIULIA      |
| FASOLI LINDA         | 26-ott-1993 | 6 | 6                                         | 1   | 6 | 0                          | 6 | 7        | 1   | 6 | 5       | 3    | 6    | 6                             | 0   | 4             | 3                                         | 6   | 6                         | 3   | 6                     | 0       | 7           | 1   | 7                   | 0           | M | 0         | 9  | 0               | FASOLI LINDA       |
| LANZA CARMEN         | 10-apr-1993 | 6 | 6                                         | 0   | 6 | 0                          | 5 | 5        | 1   | 5 | 5       | 0    | 7    | 6                             | ٥   | 7             | 0                                         | 5   | 5                         | 0   | 7                     | 0       | 7           | 0   | s                   | G           | M | 0         | 9  | ٥               | LANZA CARMEN       |
| S MARCOLIN FRANCESCA | 26-ott-1993 | 6 | 6                                         | 1   | 7 | 0                          | 4 | 6        | 1   | 5 | 6       | 1    | 6    | 6                             | 0   | 6             | 1                                         | 6   | 6                         | 2   | 7                     | 1       | 6           | 1   | 9                   | 1           | M | 0         | 9  | 0               | MARCOLIN FRANCESCA |
| ARIOZZI SABRINA      | 4-mar-1993  | 6 | 6                                         | 3   | 6 | 2                          | 4 | 6        | s   | 4 | 3       | 5    | 4    | 4                             | 4   | 5             | 3                                         | 4   | 6                         | 6   | 6                     | 2       | 7           | 4   | 7.                  | 4           | м | G         | 8  | 0               | MARIOZZI SABRINA   |
| SANSONE LUCREZIA     | 11-giu-1993 | 6 | 6                                         | 7   | 6 | 5                          | 5 | 5        | 11  | 5 | 6       | 10   | 5    | 6                             | 4   | 6             | 4                                         | 7   | 5                         | 7   | 7                     | 3       | 7           | 4   | 7                   | 2           | м | 0         | 9  | 0               | SANSONE LUCREZIA   |
|                      | 1           | 5 | 0                                         | Ass | 0 | Ass                        | S | 0        | Ass | 5 | 0       | Ass  | 5    | 0                             | Ass | 0             | Ass                                       | 0   | 9                         | Ass | 0                     | Ass     | P           | A88 | ρ.                  | Ass         | 0 | Ass       | A  | Ass             |                    |
|                      |             |   | L L<br>I I A<br>G N<br>U A<br>I<br>T<br>A |     |   | STOR - A                   |   | - NGLESE |     |   | TEDESCO |      |      | MATEMATICA                    |     | SC-ENNA DE    | L<br>L<br>A<br>N<br>A<br>T<br>U<br>R<br>A |     | S T E E E E E E A Z A M A |     | G I UR I D            | . ECONO | T T E S T I |     | E D U C A Z - O N E | F I S I C A |   | RELIGIONE |    | C O N D O T T A |                    |

Pagina 17 di 28

**SCUOLANET** 

# **Bacheca della Classe**

Questo servizio di "bacheca virtuale" oltre a costituire un valido supporto per la comunicazione del Dirigente con Docenti ed Alunni, contribuisce al tempo stesso a rendere più efficiente l'attività della scuola.

Nella Bacheca della classe il Dirigente scolastico potrà leggere tutti i messaggi ed immettere o modificare i propri.

Bacheca dei messaggi: classe 1 A

Messaggi: 1 Data ultimo messaggio: 7-mar-2011

Messaggi: 0 Data ultimo messaggio:

:: Crea nuova area

Descrizione

Documenti riguardanti la classe

AREA GENERALE Bacheca in cui ci sono le pubblicazioni rivolte a

Area

La finestra contiene la descrizione dell'area di pertinenza, esempio, *Area Generale*, con il numero di messaggi e la data dell'ultimo messaggio inserito.

Tramite il pulsante :: Crea nuova area si potranno creare nuove aree per i documenti della bacheca di classe.

Le icone servono rispettivamente per modificare ed eliminare l'area; la modifica e la cancellazione sono concesse solo a chi ha creato l'area. Naturalmente non sarà possibile cancellare un'area che contiene messaggi.

### Gestione dei messaggi

Dopo avere selezionato l'area si potrà accedere alla consultazione dei messaggi relativi alla classe e contraddistinti da Area, Descrizione e Data d'inserimento. Per leggere il messaggio cliccare sull'Area. Per inserirne uno nuovo basta cliccare sull'opzione Nuovo messaggio.

Si aprirà una finestra di editazione:

Oltre all'oggetto e al corpo del messaggio, sarà possibile immettere una URL per consentire di scaricare o visualizzare un documento pubblicato su internet (o nell'intranet scolastica) e pubblicare direttamente un file cliccando sul pulsante sfoglia.

<u>Consigliamo vivamente di pubblicare esclusivamente file in</u> formato PDF.

| Area:                                |   |
|--------------------------------------|---|
| Area Documenti                       | ~ |
| Oggetto:                             |   |
| Documenti da presentare - IMPORTANTE |   |
| Mi-/%).                              |   |
| iessaggio("):                        |   |
|                                      |   |
|                                      |   |
|                                      |   |
|                                      |   |
|                                      |   |
|                                      |   |
|                                      |   |
|                                      |   |
|                                      |   |
|                                      |   |
| url:                                 |   |
| URL:                                 |   |
| URL:                                 |   |
| URL:                                 |   |

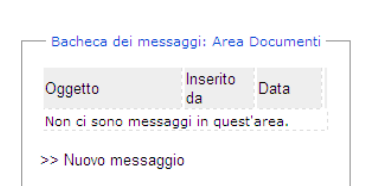

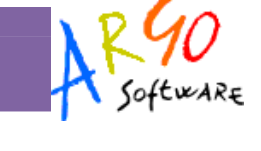

0 🔒

### Inserisci un messaggio in bacheca

Pagina 18 di 28

**SCUOLANET** 

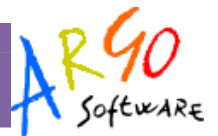

# Bacheca dei Docenti

Questa bacheca è rivolta ai docenti della classe selezionata. Cliccando sul servizio Bacheca dei Docenti sarà possibile usufruire delle stesse funzionalità della *bacheca di classe*.

| AREA GENERALE | REA GENERA | LE Bacheca in cui ci sono le pubblicazioni rivolte a tutti |  |
|---------------|------------|------------------------------------------------------------|--|
|---------------|------------|------------------------------------------------------------|--|

# Funzioni Riferite All'Alunno

Se si seleziona un alunno, il programma consentirà di accedere ai servizi riportati nel seguente schema:

### Servizi alunno - ABBACCHIO ANDREA

| ۲ | Scheda anagrafica dell'alunno |  |
|---|-------------------------------|--|
| ۲ | Curriculum scolastico         |  |
| ۲ | Valutazioni giornaliere       |  |
| ۲ | Prospetti voti definitivi     |  |
| ۲ | Visualizzazione assenze       |  |

# Scheda Anagrafica dell'alunno

Cliccando su Scheda anagrafica dell'alunno si accede alla consultazione di tutti i dati anagrafici dell'alunno; è possibile inoltre visualizzare anche la foto dell'alunno qualora questa sia stata precedentemente caricata.

| Nome: VERONICA                     |  |
|------------------------------------|--|
| Cognome: ALOISIO                   |  |
| Indirizzo: VICOLO CIECO PAGLIA, 16 |  |
| Comune di residenza: ROMA(RM)      |  |
| Cap: 00100                         |  |
| Telefono: 06/8780005               |  |
| Codice fiscale: LSAVNC89D65H501K   |  |
| Sesso: F                           |  |
| Data di nascita: 25-apr-1990       |  |
| Comune di nascita: ROMA(RM)        |  |
| Comune di nascita: ROMA(RM)        |  |

# **SCUOLANET**

VERONICA ALOISIO - Curriculum dell'alunno/a

VERONICA ALOISIO - Valutazioni giornaliere

# AR90 Software

# **Curriculum Scolastico**

Cliccando sul servizio Curriculum scolastico il programma propone la finestra contenente una tabella con l'anno, la classe frequentata, la media, l'esito, il credito e l'eventuale situazione riferita al recupero del debito

| Anno | Classe frequentata  | Media | Credito | Integrazione | Esito                     |
|------|---------------------|-------|---------|--------------|---------------------------|
| 2009 | 4A - scuola di test | 6.10  | 4       |              | ammesso classe successiva |
| 2008 | 3A - scuola di test | 6.30  | 4       |              | ammesso classe successiva |
| 2007 | 2E - scuola di test | 6.50  |         |              | ammesso cl.succ.deb form. |
| 2006 | 1E - scuola di test |       |         |              |                           |

scolastico (solo per gli istituti superiori, se il preside ne ha disposto la visualizzazione)

Inoltre selezionando l'anno si accede ad un curriculum più dettagliato che riporta informazioni su anno, classe, sede, corso, data d'iscrizione, media, debito, credito formativo

| Anno             | 2009                                         |
|------------------|----------------------------------------------|
| Classe           | 4A                                           |
| Sede             | ISTITUTO TECNICO COMMERCIALE STATALE "FERMI" |
| Corso            | PROGETTO ERICA                               |
| Data iscrizione  | 29-dic-2008                                  |
| Media            | 6.10                                         |
| Credito formativ | o 4                                          |

# Valutazioni Giornaliere

Con questo servizio è possibile consultare le valutazioni scritte e orali inserite dall'insegnante, anche filtrandole da data a data.

| Filtra i voti per<br>data | Dal<br>(gg/mm/aaaa): | 01/09/2010 Al<br>(gg/mm/aaaa): | 31/08/2011 Filtra |
|---------------------------|----------------------|--------------------------------|-------------------|
| SPAGNOLO                  |                      |                                |                   |
| 13-ott-2010               |                      | Voto Scritto                   | 7-                |
| 3-nov-2010                |                      | Voto Scritto                   | 7                 |
| 12-dic-2010               |                      | Voto orale                     | 6+                |
| 15-dic-2010               |                      | Voto Scritto                   | 6/                |
| 19-feb-2011               |                      | Voto Scritto                   | 6+                |
| 29-mar-2011               |                      | Voto orale                     | 6+                |
| 30-apr-2011               |                      | Voto Scritto                   | 7                 |
| 21-mag-2011               |                      | Voto orale                     | 6+                |
| INGLESE                   |                      |                                |                   |
| 7-ott-2010                |                      | Voto Scritto                   | 4                 |
| 16-ott-2010               |                      | Voto orale                     | 5/                |
| 9-nov-2010                |                      | Voto orale                     | 6                 |
| 18-nov-2010               |                      | Voto orale                     | 6/                |
| 22-gen-2011               |                      | Voto Scritto                   | 6                 |
| 24-gen-2011               |                      | Voto orale                     | 6/                |
| 19-feb-2011               |                      | Voto orale                     | 7                 |
| 29-mar-2011               |                      | Voto orale                     | 6-                |
| 16-apr-2011               |                      | Voto Scritto                   | 5+                |
| 20-mag-2011               |                      | Voto orale                     | 6                 |

### Prospetti Voti Definitivi

Con questo servizio il docente coordinatore può consultare i voti (definitivi) per periodo/sessione.

|                                   |               | PRIMO QUA       | DRIMESTRE       | 2010          |                 |                         |
|-----------------------------------|---------------|-----------------|-----------------|---------------|-----------------|-------------------------|
| Materia                           | Voto<br>orale | Voto<br>scritto | Voto<br>pratico | Voto<br>altro | Voto<br>grafico | Voto<br>grafico/pratico |
| LINGUA E LETTERATURA ITALIANA     | 7             | 6               |                 |               |                 |                         |
| STORIA                            | 6             |                 |                 |               |                 |                         |
| INGLESE                           | 6             | 5               |                 |               |                 |                         |
| TEDESCO                           | 6             | 6               |                 |               |                 |                         |
| SPAGNOLO                          | 6             | 7               |                 |               |                 |                         |
| STORIA DELL'ARTE                  | 6             |                 |                 |               |                 |                         |
| GEOGRAFIA GENERALE E<br>ANTROPICA | 6             |                 |                 |               |                 |                         |
| DIRITTO ED ECONOMIA<br>AZIENDALE. | 6             | 6               |                 |               |                 |                         |
| MATEMATICA E INFORM               | 6             | 6               |                 |               |                 |                         |
| CONDOTTA                          |               |                 |                 | 9             |                 |                         |
| RELIGIONE                         | S             |                 |                 |               |                 |                         |
| EDUCAZIONE FISICA                 |               |                 | 7               |               |                 |                         |

Pagina 20 di 28

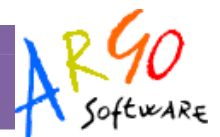

# Visualizzazione Assenze

Accedendo a questa funzione si potranno visualizzare le assenze relative all'anno selezionato comprensive di uscite e ritardi.

| 12-nov-2010 |           |             |
|-------------|-----------|-------------|
| 13-nov-2010 |           |             |
| 14-nov-2010 |           |             |
| 2-dic-2010  |           |             |
|             |           | 4-dic-2010  |
| 11-dic-2010 |           |             |
|             |           | 15-dic-2010 |
| 16-dic-2010 |           |             |
| 7-gen-2011  |           |             |
| 16-gen-2011 |           |             |
| 18-gen-2011 |           |             |
| 19-gen-2011 |           |             |
| 20-gen-2011 |           |             |
|             |           | 9-feb-2011  |
| 11-feb-2011 |           |             |
| 12-feb-2011 |           |             |
| 13-feb-2011 |           |             |
| 17-feb-2011 |           |             |
| 25-feb-2011 |           |             |
| 6-apr-2011  |           |             |
| Totale: 25  | Totale: 0 | Totale: 5   |

Inoltre cliccando sui pulsanti **statistica per mese** e **statistica per giorno** si possono consultare dei grafici statistici con le assenze per mese e per giorni della settimana.

Ci siamo fin qui soffermati sulla Gestione Alunni. Torniamo al menù principale per vedere quali sono le altre funzioni disponibili.

# **Orario Scolastico Alunni**

Scegliendo il servizio Orario scolastico (Alunni) si accederà alla sezione riservata alla visualizzazione dell'orario scolastico Alunni. Per la consultazione è necessario scegliere la classe di proprio interesse selezionandola tra quelle visualizzate nella seguente schermata e cliccando sul simbolo grafico **P** 

Fatta la scelta la situazione a video sarà la seguente:

|       | Lun                   | Mar     | Mer        | Gio                   | Ven                   | Sab      |
|-------|-----------------------|---------|------------|-----------------------|-----------------------|----------|
| 8.15  | ITALIANO              | STORIA  | FISICA     | ITALIANO              | LINGUA<br>STR.INGLESE | DISEGNO  |
| 9.05  | ITALIANO              | DIRITTO | SCIENZE    | ITALIANO              | MATEMATICA            | DISEGNO  |
| 9.55  | CHIMICA               | DISEGNO | MATEMATICA | MATEMATICA            | MATEMATICA            | ITALIANO |
| 10.50 | CHIMICA               | SCIENZE | CHIMICA    | FISICA                | DIRITTO               |          |
| 11.40 | MATEMATICA            | FISICA  | ED.FISICA  | ED.FISICA             | SCIENZE               |          |
| 12.30 | LINGUA<br>STR.INGLESE | CHIMICA | RELIGIONE  | LINGUA<br>STR.INGLESE | STORIA                |          |

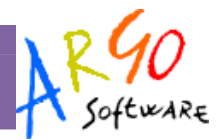

# **Orario Scolastico Docenti**

Scegliendo il servizio *Orario scolastico (Docenti)* e scegliendo dalla lista visualizzata un nominativo si accederà alla schermata contenente il prospetto con l'orario scolastico del docente selezionato.

### Servizi Docente

### Disponibilità Ricevimento

Questa funzione, consente al docente gestire il ricevimento dei genitori attraverso una gestione automatica dello prenotazioni.

Il docente mette a disposizione alcuni giorni in un certo periodo per il ricevimento dei genitori; il genitore vede la disponibilità e richiede la prenotazione. Il docente potrà consultare le prenotazioni, limitarle a un numero massimo giornaliero, inviare comunicazioni ai genitori, ed eventualmente revocarle in qualunque momento.

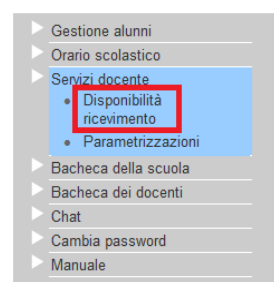

Cliccando in basso nelle schermata (N.B. Se ci sono già molte righe di prenotazione è necessario scorrere in basso con la barra di scorr. verticale), su <sup>Nuova Prenotazione</sup> il programma consente di prenotare il ricevimento con un docente a disposizione;

Le Finestre di input per la prenotazione quindi, saranno differenti in base al "Tipo di ricevimento" selezionato.

•

| Peri                 | odo Disponibilità               |
|----------------------|---------------------------------|
| ipo di ricevimento:  | C Una Tantum C Periodico        |
| ata ricevimento (gg  | J/mm/aaaa):                     |
| alle ore: Alle       | e ore: Max Prenotazioni:        |
| uogo di ricevimento: |                                 |
| nnotazione:          |                                 |
| mail docente:        |                                 |
| Attivo:              | ⊙si O <sub>No</sub>             |
| I dati Obbligator    | i sono evidenziati in grassetto |
|                      | Calua                           |

Una Tantum

# Tipo di ricevimento: C Una Tantum Periodico Ricevimento nei giorni di (specificare il giorno della settimana) C Lun C Mar C Mer C Gio C Ven C Sab Periodo (gg/mm/aaaa) Dal: 27/10/2010 AI: Dalle ore: Alle ore: Max Prenotazioni: C Luogo di ricevimento: C Manotazione: Email docente: Annotazione: Email docente: Attivo: Si C No I dati Obbligatori sono evidenziati in grassetto Salva

Periodico:

Periodo Disponibilità

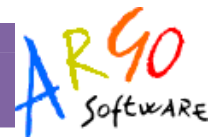

I dati della schermata sono autodescrittivi; quelli in neretto sono obbligatori, ovvero: Tipo Ricevimento, Data ricevimento/Giorno di Ricevimento Settimanale per il "Periodo Dal/Al", Ore a disposizione, Numero Max Prenotazioni nell'arco temporale previsto per la giornata.

Anche se non obbligatorio, é consigliato impostare sempre il campo e-mail.

L'ultimo campo "Attivo", consente di attivare subito la prenotazione oppure di attivarla in un secondo momento.

Cliccando su SALVA si creano le istanze di prenotazione, e appare la schermata riassuntiva che ci propone le ultime 30 righe attive

|                                                   | E2 010 E010              |    |       |       |               |   |   |   |
|---------------------------------------------------|--------------------------|----|-------|-------|---------------|---|---|---|
|                                                   | mercoledi 5-<br>gen-2011 | NO | 12:00 | 12:00 | Solo 1A 2A 3A | 2 | 0 | 0 |
| Anno scolastico: 2010 👻                           | mercoledi<br>12-gen-2011 | NO | 12:00 | 12:00 | Solo 1A 2A 3A | 2 | 0 | 0 |
|                                                   | mercoledì<br>19-gen-2011 | NO | 12:00 | 12:00 | Solo 1A 2A 3A | 2 | 0 | 0 |
| 2                                                 | mercoledi<br>26-gen-2011 | NO | 12:00 | 12:00 | Solo 1A 2A 3A | 2 | 0 | 0 |
| servizi - 2010/2011                               | mercoledi 2-<br>feb-2011 | NO | 12:00 | 12:00 | Solo 1A 2A 3A | 2 | 0 | 0 |
|                                                   | mercoledì 9-<br>feb-2011 | NO | 12:00 | 12:00 | Solo 1A 2A 3A | 2 | 0 | 0 |
| estione alunni                                    | mercoledi<br>16-feb-2011 | NO | 12:00 | 12:00 | Solo 1A 2A 3A | 2 | 0 | 0 |
| rvizi docente                                     | mercoledi<br>23-feb-2011 | NO | 12:00 | 12:00 | Solo 1A 2A 3A | 2 | 0 | 0 |
| <ul> <li>Disponibilità<br/>ricevimento</li> </ul> | mercoledi 2-<br>mar-2011 | NO | 12:00 | 12:00 | Solo 1A 2A 3A | 2 | 0 | 0 |
| Parametrizzazioni                                 | mercoledi 9-<br>mar-2011 | NO | 12:00 | 12:00 | Solo 1A 2A 3A | 2 | 0 | 0 |
| icheca della scuola                               | mercoledi<br>16-mar-2011 | NO | 12:00 | 12:00 | Solo 1A 2A 3A | 2 | 0 | 0 |
| nat                                               | mercoledi<br>23-mar-2011 | NO | 12:00 | 12:00 | Solo 1A 2A 3A | 2 | 0 | 0 |
| mbia password                                     | giovedi 31-              | NO | 12.00 | 12:00 | Solo 14 24 34 | 2 | 0 | 0 |
| /lanuale                                          | mar-2011                 |    | 12.00 | 12.00 | 0010 14 14 04 |   |   |   |

Sono possibili tre tipi di operazione fondamentali:

- ×Rimuovi disponibilità
- 🖉 Modifica disponibilità
- Dvisualizza prenotazioni

X Questa funzione consente di eliminare la disponibilità al ricevimento selezionata, si attiva solo in caso non ci siano prenotazioni di genitori ancora attive.

Questa funzione consente la modifica delle disponibilità, ovvero la rettifica di alcune informazioni quali l'orario di disponibilità, o l'aggiunta di altri dati come e-mail, luogo, note etc.

Premendo su SALVA si confermano le modifiche.

Duesta funzione consente la visualizzazione dello stato di avanzamento delle prenotazioni.

### Prenotazioni per l'anno scolastico 2010

| Giorno         | Alunno                  | Genitore            | Telefono    | Email                   | $\boxtimes$ | Data e ora<br>Prenotazione |   |
|----------------|-------------------------|---------------------|-------------|-------------------------|-------------|----------------------------|---|
| 9-nov-<br>2010 | DESANTIS ALICE          | DESANTIS<br>ROBERTO | 5992123     | tu95@libero.it          |             | 21-ott-2010 11:50:33       | × |
| 9-nov-<br>2010 | EMANUELE JUAN<br>JAVIER | EMANUELE ETTORE     | 9455156     | gblangiardo@argosoft.it |             | 21-ott-2010 11:51:31       |   |
| 9-nov-<br>2010 | EMANUELE JUAN<br>JAVIER | EMANUELE ETTORE     | 9455156     | ptumino@argosoft.it     |             | 22-ott-2010 12:22:13       | × |
|                |                         | Inv                 | ia E-Mail c | ollettiva               |             |                            |   |

E' possibile in questo contesto visualizzare alcuni dati salienti sulle prenotazioni attive per quel giorno.

- E' possibile spedire delle e-mail collettive selezionando i genitori interessati alla comunicazione 🔽 e cliccando su
- E' possibile Annullare la prenotazione a un genitore cliccando su 🗙

In questo caso appare una schermata di conferma al salvataggio;

Nel menu tendina si potrà scegliere la modalità di comunicazione dell'annullamento: E-mail (predefinito), Telefono, Sms, Altro.

In caso di scelta Email, il sistema provvede in automatico a mandare una comunicazione al genitore (se il genitore ha immesso una e-mail valida), mentre negli altri casi il docente dovrà occuparsi personalmente di comunicare l'annullamento ai genitori.

Cliccando su SALVA, sarà inviata una comunicazione al genitore dell'annullamento e si torna alla finestra precedente.

### Prenotazioni per l'anno scolastico 2010

| Giorno         | Alunno                  | Genitore            | Telefono     | Email                 |      | Data e ora<br>Prenotazione |   |
|----------------|-------------------------|---------------------|--------------|-----------------------|------|----------------------------|---|
| 9-nov-<br>2010 | DESANTIS ALICE          | DESANTIS<br>ROBERTO | 5992123      | tu95@libero.it        |      | 21-ott-2010 11:50:33       |   |
| 9-nov-<br>2010 | EMANUELE JUAN<br>JAVIER | EMANUELE ETTORE     | 9455156      | gblangiardo@argosoft. | it 🗌 | 21-ott-2010 11:51:31       |   |
| 9-nov-<br>2010 | EMANUELE JUAN<br>JAVIER | EMANUELE ETTORE     | 9455156      | ptumino@argosoft.it   |      | 22-ott-2010 12:22:13       | × |
|                |                         | Inv                 | via E-Mail c | ollettiva             |      |                            |   |

Le righe evidenziate in azzurro sono riferite a prenotazioni annullate (dal docente o dal genitore).

### Annullamento Prenotazione

| Prenotazione per il giorno: 9-nov-2010       |          |  |
|----------------------------------------------|----------|--|
| Ora Inizio: 09:00:00                         |          |  |
| Ora Fine: 09:22:00                           |          |  |
| Professore CASALE GIOVANNI                   |          |  |
| Alunno DESANTIS ALICE                        |          |  |
| Modalità di comunicazione dell'annullamento: | Email 🔹  |  |
| Salva                                        | Email    |  |
| Jaiva                                        | Telefono |  |
|                                              | Sms      |  |
|                                              | Altro    |  |
| Sector 1                                     |          |  |
|                                              |          |  |

**SCUOLANET** 

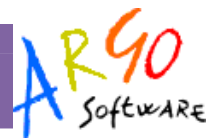

# Parametrizzazioni

Si tratta di una serie di funzioni che permettono l'accesso ai propri dati (anagrafici, servizio, assenze); inoltre, tramite la funzione di parametrizzazione, il docente può optare per il registro semplificato oppure per quello completo (scelta consigliata) e se si vuole mostrare il registro ai genitori oppure no.

| Registro del professore      |   |
|------------------------------|---|
| Registro Completo            | C |
| Registro Semplificato        | C |
| Voti Registro del Professore |   |
| Visualizza ai genitori       | ۰ |
| Non Visualizzare ai Genitori | C |

# Libri

Cliccando sul servizio Libri si visualizza la pagina contenente l'elenco completo relativo alle Adozioni dei libri di testo riferite alla classe selezionata.

| Materia                 | ISBN          | Autore                                                                | Titolo                                                                              | Vol. | Editore             | Prezzo | Cons. | Acq |
|-------------------------|---------------|-----------------------------------------------------------------------|-------------------------------------------------------------------------------------|------|---------------------|--------|-------|-----|
| BIOLOGIA                | 9788808346261 | CURTIS HELENA BARNES<br>SUE N.                                        | INVITO ALLA BIOLOGIA 6ED. VOL. U<br>(LIBRO+ONLINE)                                  | 0    | ZANICHELLI          | 51.50  | N     | s   |
| COMUNICAZIONI<br>VISIVE | 9788820109226 | TORNAGHI ELENA                                                        | LINGUAGGIO DELL'ARTE (IL). 2 ED. VOL.<br>AEDUCAZIONE VISIVA:ANALISI E<br>PRODUZIONE | 0    | LOESCHER<br>EDITORE | 15.30  | N     | s   |
| FISICA                  | 9788808217141 | AMALDI UGO                                                            | L'AMALDI - LABORATORIOINTRODUZIONE<br>ALLA FISICA                                   | 0    | ZANICHELLI          | 7.80   | N     | N   |
| ITALIANO                | 9788842663690 | MANZONI A. LAZZARINI (A<br>CURA DI)                                   | PROMESSI SPOSI                                                                      | 0    | IL CAPITELLO        | 19.35  | N     | s   |
| ITALIANO                | 9788828602255 | MANZONI ALESSANDRO<br>LUPERINI R. (A CURA DI)<br>BROGI D. (A CURA DI) | PROMESSI SPOSI (I)                                                                  | 0    | EINAUDI SCUOLA      | 22.10  | N     | s   |
| ITALIANO                | 9788880969235 | MANZONI ALESSANDRO                                                    | PROMESSI SPOSI (I)                                                                  | 0    | LOFFREDO            | 21.60  | N     | s   |
| ITALIANO<br>LETTERATURA | 9788880204367 | LUPERINI ROMANO<br>CATALDI PIETRO<br>MARCHIANI LIDIA                  | SCRITTURA E L'INTERPRETAZIONE (LA) -<br>EDIZIONE GIALLA MODULARE                    | 2    | PALUMBO             | 43.00  | N     | s   |

N.B.: se la scuola non usa Argo Adozioni questa voce non sarà visibile

# **Biblioteca**

Se la scuola è in possesso di Argo Biblioteca è possibile usufruire dei servizi di ricerca dei testi oltre ad alcune statistiche interessanti.

|             | PAGINA DI RICERCA                                                                                                    |
|-------------|----------------------------------------------------------------------------------------------------|
| Per effettu | iare la ricerca all'interno degli archivi della scuola è sufficiente inserire il nome o il titolo o parte di e<br>scegliere il tipo di articolo a cui si riferizce la ricerca e premere sul pulsante "Avvia la ricerca".<br>Autoren |
|             | Titolon                                                                                                    |
|             | Tipo¬<br>Librario (Monografie) 💌                                                                                                    |
|             | Avvia la ricerca                                                                                                    |
|             | 💿 Materiale più richiesto 💦 Statistiche per fascia d'età 🕻 Statistiche per professione )                                                                                                    |

# **SCUOLANET**

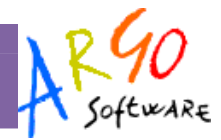

### Risultato della ricerca

Cliccando su Avvia la ricerca il programma presenta la lista completa dei testi che corrispondono a quanto immesso nei riquadri di filtro. E' inoltre possibile 'Prenotare' il testo cliccando sulla scritta 'Prenota' in basso su ogni testo ricercato

### Statistiche

Materiale più richiesto 🚽 Statistiche per fascia d'età 🛛 Statistiche per professione

Tramite questi filtri si accede ad tre prospetti analitici che danno al dirigente un orientamento veritiero sul tipo di materiale bibliografico più richiesto dalle utenze della sua scuola, sulle fasce di età che principalmente richiedono i testi, e sulle figure che nella sua scuola, principalmente fruiscono del servizio.

# Bacheca della Scuola

E' la bacheca scolastica aperta a tutte le utenze di scuolanet in possesso di password di accesso.

Anche questa bacheca presenta una razionalizzazione nell'organizzazione dei messaggi grazie alla suddivisione in aree. Ogni messaggio è, infatti, inserito in un'area di sua pertinenza; una volta selezionata l'area si accede alla schermata contenente l'elenco dei messaggi espressi per Oggetto, Autore, Data.

Per visualizzare il messaggio cliccare sulla descrizione dell'oggetto, per inserirne uno nuovo cliccare su **Nuovo** *messaggio*.

Le icone servono rispettivamente per modificare o eliminare le aree; la modifica e la cancellazione sono concesse solo a chi ha creato l'area. Naturalmente non sarà possibile cancellare un'area che contiene messaggi.

Si veda anche il paragrafo <u>Gestione Messaggi</u> per informazioni più approfondite sulla creazione dei messaggi nelle bacheche di Scuolanet.

| Area                                  | Descrizione                                             |    |
|---------------------------------------|---------------------------------------------------------|----|
| <u>AREA</u><br>COMUNICAZIONI          | COMUNICAZIONI                                           | 08 |
| Messaggi: 1<br>Data ultimo messaggio: | 9-feb-2009                                              |    |
| AREA GENERALE                         | Bacheca in cui ci sono le pubblicazioni rivolte a tutti | 0  |
| Messaggi: 1<br>Data ultimo messaggio: | 9-feb-2009                                              |    |
| Documenti                             | Comunicati                                              | 00 |
| Messaggi: 1<br>Data ultimo messaggio: | 8-feb-2009                                              |    |
| Manifestazioni                        | Elenco manifestazioni culturali                         | 00 |
| Messaggi: 1                           |                                                         |    |

**SCUOLANET** 

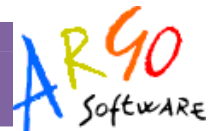

# Bacheca dei Docenti

E' la bacheca pubblica riservata ai docenti di tutta la scuola abilitati al servizio Scuolanet.

Le funzionalità di questa bacheca sono identiche a quelle della bacheca della Scuola esplicitate nei precedenti paragrafi.

| Area                               | Descrizione                                                |   |
|------------------------------------|------------------------------------------------------------|---|
| AREA GENERALE                      | Bacheca in cui ci sono le pubblicazioni rivolte a<br>tutti | 0 |
| Messaggi: 1<br>Data ultimo messagg | io: 13-giu-2009                                            |   |
|                                    | 1                                                          |   |

# **Cambia Password**

Accedendo a questa funzione si visualizza una pagina in cui si ha la possibilità di cambiare la password e i riferimenti anagrafici del Dirigente Scolastico.

### Modifica la tua password

| Codici attuali     | Nuovi codici      |
|--------------------|-------------------|
| Password attuale   | Nuova password    |
| •••••              |                   |
|                    | Conferma password |
|                    |                   |
| Cognome            | Rossi             |
| Nome               | Mario             |
| INVIA I NUOVI DATI |                   |

Indicare negli appositi campi le informazioni richieste, quindi inviare il tutto premendo sul pulsante

# **Area Pubblica**

Si tratta di un'area visibile da qualsiasi utente anche non identificato che si collega a Scuolanet.

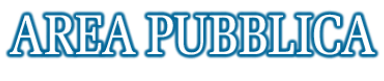

scuola di test blundo

I

| litolo               | Descrizione                | Data        |            |   |
|----------------------|----------------------------|-------------|------------|---|
| Costituzione UE      | Costituzione ue            | 15-giu-2008 | 1          | 8 |
| Test                 | Test di pre ammissione     | 15-set-2008 | , <b>*</b> | 8 |
| Ricevimento Genitori | Piano ricevimento genitori | 1-ott-2008  | , <b>1</b> | 8 |
| Corsi                | Corsi di informatica       | 26-ott-2008 | 1          | 8 |

>> Nuova Cartella >> Nuovo messaggio

# **SCUOLANET**

servizi disponibili in quest'area sono riportati nel seguente prospetto:

# Bacheca Pubblica della Scuola Programma Annuale

- Piano Offerta Formativa
- Libri di Testo
- Orario Scolastico delle Classi
- Biblioteca

# Bacheca Pubblica della Scuola

E' la bacheca a cui possono attingere tutte le utenze, anche quelle

Attraverso i pulsanti Nuova Cartella e Nuovo Messaggio è possibile creare strutture e pubblicare documenti di interesse generale che riguardano la scuola.

Per la gestione dei messaggi si faccia riferimento al paragrafo Gestione dei messaggi

# **Programma Annuale**

Il docente può visualizzare in questo spazio, il programma annuale della scuola.

# Piano Offerta Formativa

In questo spazio è possibile visualizzare i riferimenti ai P.O.F. della scuola.

### Libri di Testo

Se la scuola ha usato Argo Adozioni per la gestione dei libri di testo, in questo spazio il programma consente alle utenze la visualizzazione dei libri di testo adottati nelle classi. Orario Scolastico

### Orario scolastico

Se la scuola ha usato Argo Darwin per la produzione dell'orario delle lezioni, Scuolanet visualizzerà l'orario in uso nelle classi

# **Biblioteca**

E' un collegamento alla gestione dei libri della biblioteca scolastica. Fare riferimento al paragrafo <u>Biblioteca</u> per una descrizione dettagliata delle funzionalità.